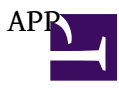

PhoneGap?? 1.9 or 2.0 ??? Android Eclipse 1.<u>eclipse-SDK-4.2-macosx-cocoa-x86\_64.tar.gz</u> 2.http://developer.android.com/sdk/index.html

3. <u>ADT-20.0.2.zip</u>

4.?? SDK ,??Android ?? ??SDK Manager

http://tc.hinablue.me/901

http://ithelp.ithome.com.tw/question/10091863 servo code

http://www.embeda.com.tw/tw/?p=3174

http://docs.phonegap.com/en/2.0.0/gu...with%20Android

add extrenal jar

Sencha sencha-touch-2.0.1.1

http://docs.phonegap.com/en/2.0.0/gu...d%20with%20iOS

http://bbs.phonegapcn.com/forum.php

-----from Alice

first download several programs:

1. eclipse-java-juno-macosx-cocoa-x86\_64.tar

2. phonegap-phonegap-2dbbdab

3. android-sdk-macosx

(Eclipse) : Eclipse IDE for Java Developers <a href="http://www.eclipse.org/downloads/">http://www.eclipse.org/downloads/</a>

(SDK) : Eclipse ??? "Windows "IN "Eclipse" window/ Android SDK Manager. JDK???????<u>http://www.oracle.com/technetwork/java/javase/downloads/index.html</u>?

(AVD) : ? Eclipse ??? " Windows " ????????? " AVD Manager " ???

(phoneGap): <a href="http://phonegap.com/download">http://phonegap.com/download</a>

http://docs.phonegap.com/en/2.0.0/guide\_gettingstarted\_android\_index.md.html#Getting%20Started%20with%20Android

## Setup New Project

(refs)

Launch Eclipse, and select menu item New Project
Android/ Android Application project..
Then specify new application project (Name...)

- In the root directory of your project, create two new directories:
  - ? /libs
  - ? assets/www
- Copy cordova-2.0.0.js from your Cordova download earlier to assets/www
- Copy cordova-2.0.0.jar from your Cordova download earlier to /libs
- Copy xml folder from your Cordova download earlier to /res
- Verify that cordova-2.0.0.jar is listed in the Build Path for your project. Right click on the /libs folder and go to Build Paths/ > Configure Build Path.... Then, in the Libraries tab, add cordova-2.0.0.jar to the project.

If Eclipse is being temperamental, you might need to refresh (F5) the project once again.

## 4. project????photogap?): Create a PhoneGap for Android Project..

?libs?????Build Path / Configure Build Path

?????Libraries??Add JARs???libs??phonegap.jar?ok

<!!!

? Android ???????? AndroidManifest.xml ????????? AndroidManifest.xml ?? android:xlargeScreens="true" ???????

!!!>

## ?HTML sourse)

5. put new new.html under the file: " assets/ www/ apis/ index.html "

http://www.embeda.com.tw/tw/?p=3174 (Servo ?????, ??? iPhone ?????!!**)** 

6. <u>http://www.pjhome.net/article/Javascript/html5\_Orientation.html</u>